#### 5. 抽選照会確定 【抽選申込の照会・取り消し】 抽選した申込を照会します。または、取り消します。

| <b>Ĩ<sup>®</sup>}-</b> リザーブ                     |                                               |                                    |
|-------------------------------------------------|-----------------------------------------------|------------------------------------|
| 処理選択                                            |                                               |                                    |
| 以下の処理から一つを選択してくた                                | ごさい。                                          | ログアウト                              |
| 空き照会・予約<br>抽選が終了した施設の空き状況を確認<br>し、先着順利用申込ができます。 | <b>抽選申込</b><br>施設利用抽選の参加申込ができます。              | 利用者設定変更<br>利用者情報の設定変更ができます。        |
| 予約照会・取消<br>利用が確定した申込の確認、仮予約の取<br>消ができます。        | 抽選照会確定<br>説に申込まれた抽選内容の確認・取消<br>と、抽選結果確定ができます。 | 利用実績照会<br>前月、前々月分の利用実績を確認できま<br>す。 |
| お知らせ<br>各施設からのお知らせを表示します。                       |                                               |                                    |

●メニュー画面 【抽選照会確定】をクリックします。

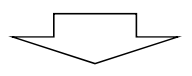

L

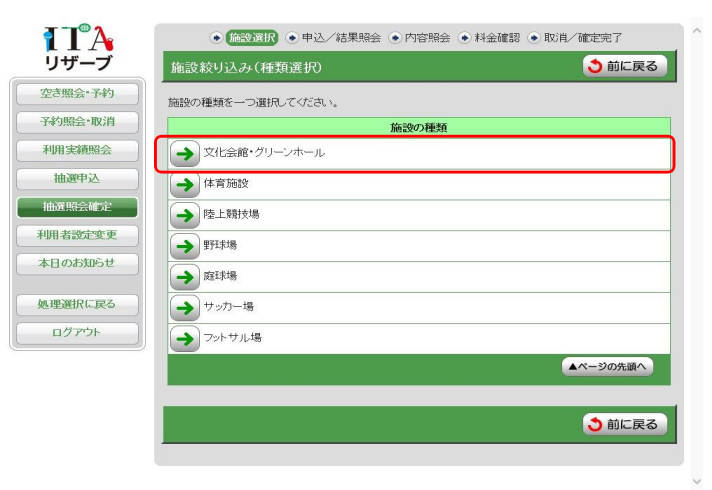

#### ●施設選択(種類選択)

抽選照会または取り消しを行う種類の 【→】をクリックします。

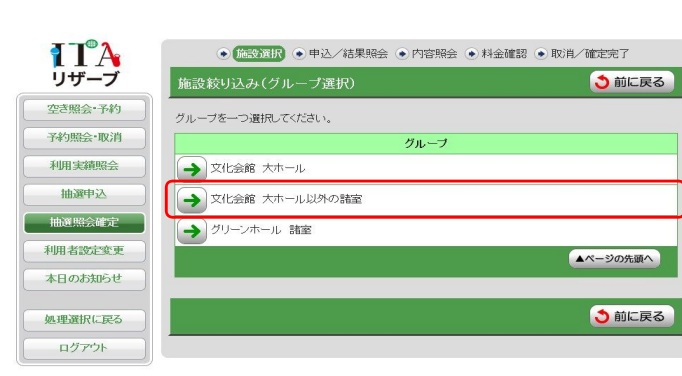

#### ●施設選択(グループ選択)

抽選照会または取り消しを行うグループ の【→】をクリックします。 5.抽選照会確定

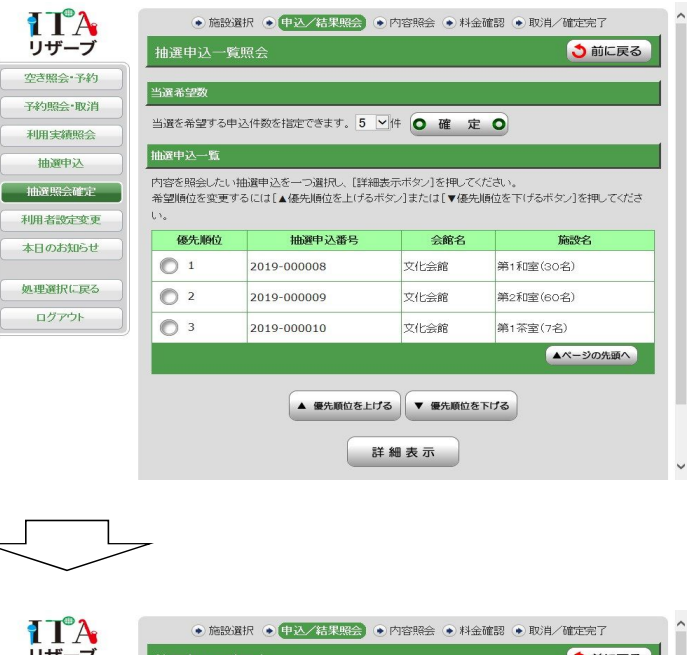

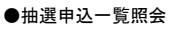

保持している抽選申込の一覧を確認する ことができます。

#### リザーブ 3前に戻る 空き照会・予約 当選希望数 予約照会·取消 当選を希望する申込件数を指定できます。 5 ⊻件 ○ 確 定 ○ 利用実績照会 抽選申込一覧 抽選申込 内容を照会したい抽選申込を一つ選択し、【詳細表示ボタン】を押してください。 希望順位を変更するには【▲優先順位を上げるボタン】または【▼優先順位を下げるボタン】を押してくださ 抽選照会確定 利用者設定変更 抽選申込番号 会館名 施設名 本日のお知らせ 1 2019-000008 文化会館 第1和室(30名) 処理選択に戻る 0 2 2019-000009 文化会館 第2和窗(60名) ログアウト 2019-000010 O 3 文化会館 第1茶家(7夕) ▲ページの先頭へ ▲ 優先順位を上げる ▼ 優先順位を下げる

#### ●抽選申込一覧照会

内容詳細を確認したい申し込みを選択し 【詳細表示】をクリックします。

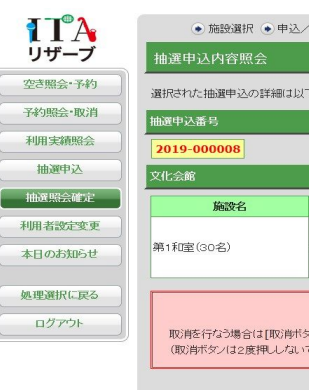

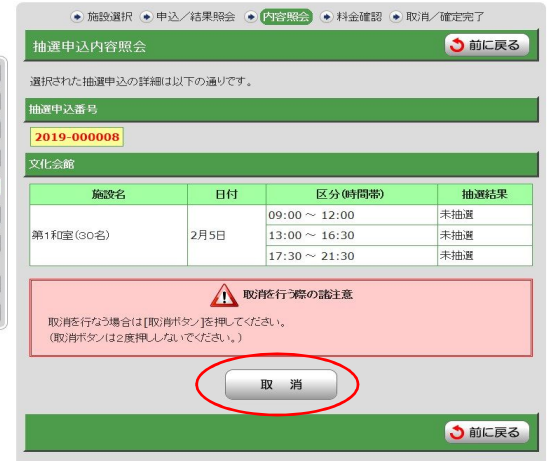

詳細表示

#### ●抽選申込内容照会

申し込みの詳細を確認できます。

抽選申込を取り消したい場合は、【取消】 をクリックします。

| TA      | <ul> <li>● 施設選択</li> <li>● 申込/結果照会</li> <li>● 内容照合</li> </ul> | • 料金確認 • 1  | 2消/確定完了 |
|---------|---------------------------------------------------------------|-------------|---------|
| リザーブ    | 抽選申込内容照会                                                      |             | 👌 前に戻る  |
| 空き照会・予約 | 選択された抽選申込の詳細は以下の通りです。                                         |             |         |
| 予約照会·取消 | 抽選申込番号                                                        |             |         |
| 利用実績照会  | 2019-000008                                                   |             |         |
| 抽選申込    | 文化会館                                                          |             |         |
| 抽選照会確定  | 1 \Lambda 取消します。よろしいですか?                                      | < <p></p>   | 抽選結果    |
| 利用者設定変更 | OK +++//7/                                                    | 12:00       | 未抽選     |
| 本日のお知らせ | 第1和室(30                                                       | 16:30       | 未抽選     |
|         | 17:30                                                         | ~ 21:30     | 未抽選     |
| 処理選択に戻る | HU: HAS 47 THE                                                | の誌注音        |         |
| ログアウト   | 取消を行なう場合は[取消時本タン]を押してください。<br>(取消ボタンは2度押ししないでください。)           | o y BB/Lies |         |
|         | 取消                                                            |             |         |
|         |                                                               |             | う前に戻る   |

## ●抽選申込内容照会

確認メッセージ【OK】をクリックします。

# 

C

| TA     | ● 施設選択 ●     | 申込/結果照会 💽 | 内容照会 • 料金確認 • 👿    | 消/確定完了 |
|--------|--------------|-----------|--------------------|--------|
| リザーブ   | 抽選申込取消完了     |           |                    | 👌 前に戻る |
| き照会·予約 | 以下の抽選申込を取り消し | ました。      |                    |        |
| 約照会・取消 | 抽選申込番号       |           |                    |        |
| 明実績照会  | 2019-000008  |           |                    |        |
| 抽選申込   | 文化会館         |           |                    |        |
| 曲選照会確定 | 施設名          | 日付        | 区分(時間帯)            | 抽選結果   |
| 用者設定変更 |              |           | 09:00 ~ 12:00      | 未抽選    |
| 日のお知らせ | 第1和室(30名)    | 2月5日      | $13:00 \sim 16:30$ | 未抽選    |
|        |              |           | 17:30 ~ 21:30      | 未抽選    |
| 理選択に戻る |              |           |                    |        |
| ログアウト  |              |           |                    | かけ ラマ  |
|        |              |           |                    | ● 則に戻る |

抽選申込の取り消しが完了します。

【前に戻る】をクリックします。

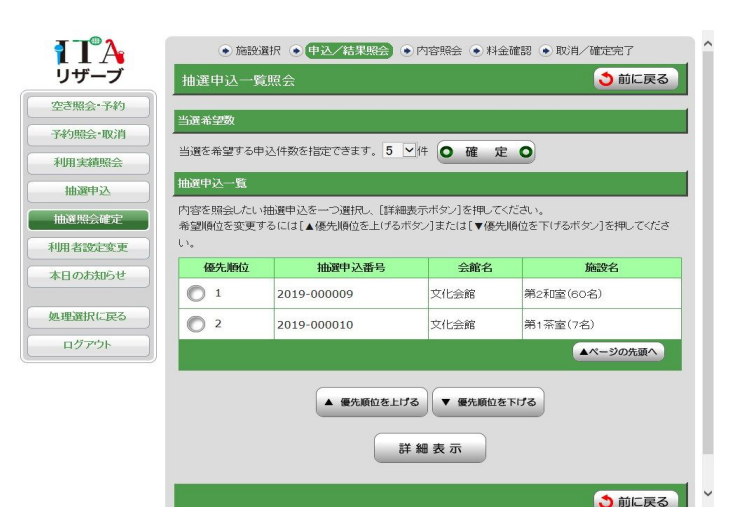

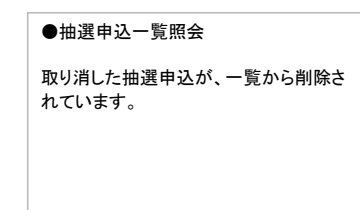

#### 【抽選申込の当選確定】 抽選割当後、当選した予約を確定する。 ※当選した予約を期日までに確定処理しない場合、自動取り消し扱いとなります。

| !下の処理から一つを選択して<だる                               | 5U 1.                                      | ログアウト                         |
|-------------------------------------------------|--------------------------------------------|-------------------------------|
| 空き照会・予約<br>曲蔵が終了した施設の空き状況を確認し、<br>先着順利用申込ができます。 | 抽選申込<br>施設利用抽激の参加を申し込みます。                  | 利用者設定変更<br>利用者情報の設定を変更します。    |
| 予約照会・取消<br>和に利用が確定した申込を確認・取消でき<br>ます。           | 抽選照会確定<br>既に申し込まれた抽過内容の確認と、抽選<br>結果を確定します。 | 利用実績照会<br>前月、前々月分の利用実績を表示します。 |

| ●メニュー画面           |
|-------------------|
| 【抽選照会確定】をクリックします。 |
|                   |

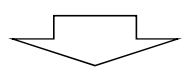

| TA             | ● 施設選択 ● 申込/結果照会 ● 内容照会 ● 料金確認 ● 取消/確定完了 |     |
|----------------|------------------------------------------|-----|
| リザーブ           | 施設絞り込み(種類選択)                             | に戻る |
| 空き照会・予約        | 施設の種類を一つ選択してください。                        |     |
| <b>予約照会•取消</b> | 施設の種類                                    |     |
| 利用実績照会         | → 文化会館・グリーンホール                           |     |
| 抽選申込           | → 体育施設                                   | _   |
| 抽選照会確定         | → 陸上競技場                                  |     |
| 明者設定変更         | → 野田求場                                   |     |
| は日のお知らせ )      | → 庭珠場                                    |     |
| ル理選択に戻る        | <ul> <li>サッカー場</li> </ul>                |     |
| םלדלם          | ラフットサル場                                  |     |
|                | ▲ページの;                                   | 先頭へ |
|                |                                          |     |
|                |                                          | に戻る |
|                |                                          |     |

#### ●施設選択(種類選択)

当選確定を行う種類の【→】をクリックしま す。

**I**TA リザーブ ● 施設選択 ● 申込/結果照会 ● 内容照会 ● 料金確認 ● 取消/確定完了 施設絞り込み(グループ選択) う前に戻る 空き照会・予約 グループを一つ遺択してください。 予約照会·取消 グループ → 文化会館 大ホール 利用実績照会 → 文化会館 大ホール以外の諸室 抽選申込 抽選照会確定 → グリーンホール 諸室 利用者設定変更 ▲ページの先頭へ 本日のお知らせ 処理選択に戻る 3前に戻る ログアウト

| ●施設選択(グループ選択)                |
|------------------------------|
| 当選確定を行うグループの【→】をクリック<br>します。 |
|                              |
|                              |

| TA         |                 | •这/結果照会)•   | 内容照会 • 料金確認 • | 取消/租定完了  |
|------------|-----------------|-------------|---------------|----------|
| リザーブ       | 抽選結果一覧照会        |             |               | 👌 前に戻る   |
| 空き照会・予約    | 当選(未確定)分は、1日 08 | 寺0分までに確定を行  | ってくだまい。       |          |
| 予約整会·取消    | 抽選中这一覧          |             |               |          |
| 利用実績照会     | 結果を照会したい抽選中込き   | モーつ選択してください | ð             |          |
| 抽避中込       | 抽選中込番号          | 会館名         | 施設名           | 抽選結果     |
| HERRISON C | 2018-000001     | 文化会館        | 大ホール (1263名)  | 当道(未確定)  |
| 利用者設定変更    | 2018-000002     | 文化会館        | 大ホール (1263名)  | 当遼(未確定)  |
| 本日のお知らせ    |                 |             |               | ▲ページの先還へ |
|            |                 |             |               |          |
| 処理選択に戻る    |                 |             |               | 👌 前に戻る   |
| ログアウト      |                 |             |               |          |

#### ●抽選結果一覧照会

当選状況を一覧で確認することができま す。

当選確定を行いたい申込の【→】をクリッ クします。

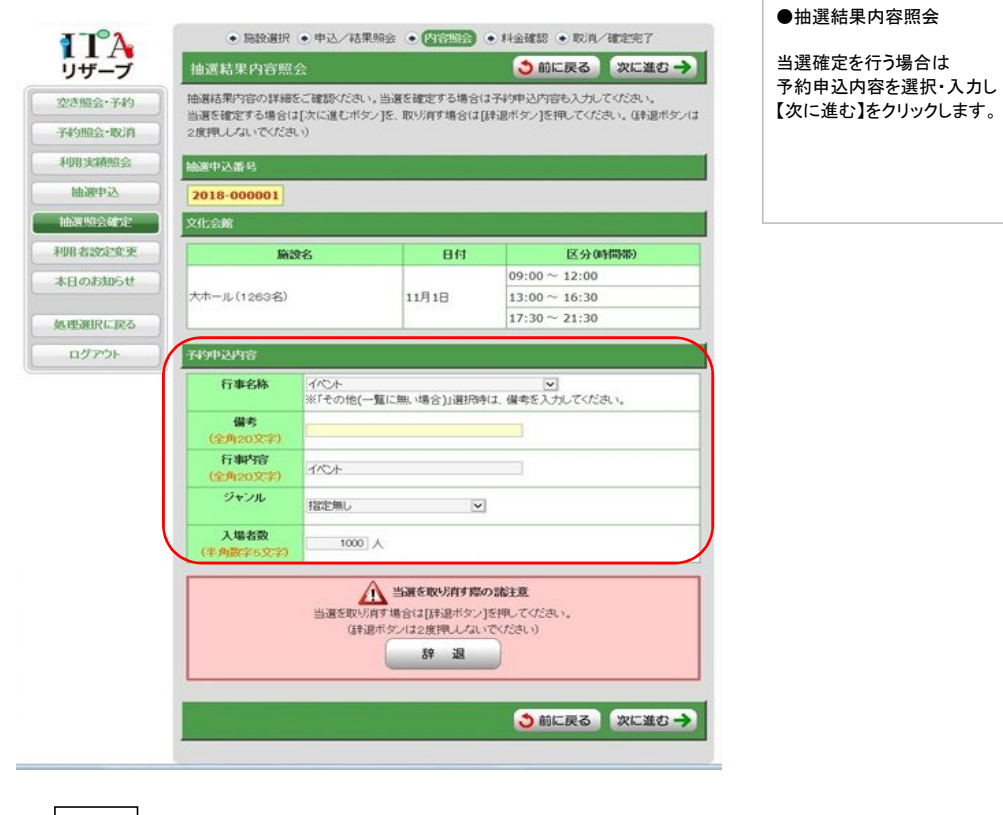

| 空き照会・予約            | 下記の予約対象                                                                                                    | 特徴帯ごとの利用料金と申し込み内容をご確認の上、「利用規約を承認します」にチ                                                                                                    |
|--------------------|----------------------------------------------------------------------------------------------------|----------------------------------------------------------------------------------------------------|
| 予約照会·取消            | クを付けた後、[0]<br>(確定ボタン(32月                                                                                                    | 1定ボタン]を押してください。<br>(1押ししないでください)                                                                                                    |
| 利用実績緊会             | 予約中込内容                                                                                                    |                                                                                                    |
| 经中级曲               | 行事名称                                                                                                    | 1104                                                                                                    |
| 抽選照会確定             | 備考                                                                                                    |                                                                                                    |
| LUDD Autor State 2 | 行事内容                                                                                                    | 1004                                                                                                    |
| PUB HILDER X       | ジャンル                                                                                                    |                                                                                                    |
| 本日のお知らせ            | 入場者数                                                                                                    | 1000 人                                                                                                    |
|                    | 支払方法                                                                                                    |                                                                                                    |
| 処理選択に戻る            |                                                                                                    | ▲ 利用規約                                                                                                    |
| ולידעם             | 【学部書の<br>当3<br>部の<br>1<br>9<br>1<br>9<br>1<br>9<br>1<br>9<br>7<br>8<br>7<br>8<br>7<br>8<br>7<br>8<br>7<br>8<br>7<br>8<br>7<br>8<br>7<br>8<br>7<br>8<br>7 | (法行)<br>用向に、妖真に接示してください。<br>力を更について〕<br>利用日等の変更ができます。利用日の1第肉日南までに利用承認書をご持参<br>口で手続きをしてください。変更先の施設はお枝センター・ホールの第金室<br>生す。なれ、氏物使用林心語しいになる場合は透付いたしません。また、不<br>連結証明料を納入していたださます。<br>書れていいて〕<br>多く場合、1日に厚りら割相出語を通付いたします。また、変更姿でも1日の<br>多なます。4月のに厚りら割相出語を通付いたします。また、変更姿でも1日の |
|                    |                                                                                                    | ✓ 利用規約5条法想,主寸.                                                                                                    |
|                    |                                                                                                    | <b>〇 碓 定 〇</b>                                                                                                    |

#### ●料金確認

料金が正しいことを確認します。

予約を確定するため【口利用規約を 承認します。】にチェックを入れ、【確 定】をクリックします。

※利用規約チェックが行われない場 合予約確定はできません。画面上部 にエラーメッセージが表示されます。

| 空き照会・予約  | 下記の内容で抽訳      | (ボログマウ)  | しました。         |                        |         |
|----------|---------------|----------|---------------|------------------------|---------|
| 予4句照会·取消 | Tecc (C) Utag | 2342777  |               |                        |         |
| 用実績照会    | 相战中达雷马/日      | 149番号(家) | 認备吗)          |                        |         |
| 起理中这     | 2018-00000    | 1/2018-0 | 00001-00      | <b>決ておいてください。</b> )    |         |
| neme:    | 文化会館          |          |               |                        |         |
| 設定変更     |               | 16       | 日付            | 区分(時間帯)                | 施設料金    |
| tnő 44   |               |          |               | 09:00 ~ 12:00          |         |
| arse     | 大ホール(1263名)   | 11月1日    | 13:00 ~ 16:30 | 389,400                |         |
| 25       |               |          |               | $17{:}30\simeq21{:}30$ |         |
| des .    |               |          | 合計金額(852,2    | <del>9</del> )         | 389,400 |
| ליי      | 74903458      |          |               |                        |         |
|          | 6-4-4-14      | 1.2000.0 |               |                        |         |
|          | 1140-6540     | inst.    |               |                        |         |
|          | Foliation     | dist     |               |                        |         |
|          |               |          |               |                        |         |
|          | 2510          | 17       |               |                        |         |

#### ●抽選結果確定完了

抽選申込の当選確定が完了します。

※抽選番号と予約番号が表示されます。

※確定後は、予約番号をご利用いただき

ます。

#### 【抽選申込の当選辞退】 抽選割当後、当選した予約を辞退する。

[ \_

●当選確定と同じ操作を行ってください。

処理メニュー【抽選照会確定】→【施設種類選択】→【施設グループ選択】→【辞退したい申し込みを選択】

| 抽選結果内容                 | 照会                          |                                               | う前に戻る次に                       |
|------------------------|-----------------------------|-----------------------------------------------|-------------------------------|
| 抽選結果内容の詳               | 細をご確認ください                   | い。当選を確定する場合                                   | は予約申込内容も入力してくださ               |
| 当道を確定する場合<br>2度押しないでくた | 合は[次に進むボ!<br>こさい)           | たりを、取り消す場合は                                   | [辞退ボタン]を押してください。()            |
| 100800-X-25-6          |                             |                                               |                               |
| 2018-000002            | 1                           |                                               |                               |
| 文化会館                   | J.                          |                                               |                               |
|                        | 施設名                         | 日付                                            | 区分(時間帯)                       |
|                        |                             |                                               | 09:00 ~ 12:00                 |
|                        |                             | 11月2日                                         | $13:00 \sim 16:30$            |
| ++ == (10000           |                             |                                               | 17:30 ~ 21:30                 |
| X/N-/D (1263 €         | 5/                          |                                               | 09:00 ~ 12:00                 |
|                        |                             | 11月3日                                         | $13:00 \sim 16:30$            |
| 8                      |                             |                                               | 17:30 ~ 21:30                 |
| 行事名称                   | 行事名称     選択してくださ     ※ドその他( |                                               | [♥]<br>料は、備考を入力してください。        |
| 備考                     |                             |                                               |                               |
| (全州20文字)               | <u>9.</u>                   |                                               |                               |
| (全角20文字)               | N                           |                                               |                               |
| ジャンル                   | 指定無し                        | 2                                             | 1                             |
| 入場者数<br>(半角数字5文等       | 入場者数<br>(半角数字5文字)           |                                               |                               |
|                        | 当選を取り<br>(ま)                | 金属を取り方す際<br>消す場合は[詳違ポタン<br>夏ポタンは2度押ししない<br>辞違 | の諸注意<br>]を押してください。<br>いでください) |

#### ●抽選結果内容照会

当選辞退を行う場合は【辞退】をクリックし ます。

| цу / уг |                           |                       | l.        | 03.00 12.00    |
|---------|---------------------------|-----------------------|-----------|----------------|
|         |                           |                       | 11月3日     | 13:00 ~ 16:30  |
|         |                           |                       |           | 17:30 ~ 21:30  |
|         | 予約申込内容                    |                       |           |                |
| i i i   | 行事名称                      | 選択してください<br>※「その他(一覧に | こ無い場合)」選択 | ▶ ■            |
|         | 備考                        |                       |           |                |
|         | (全角20 <sup>atasta</sup> ) | 確認メッセー                | IJ        | <u> </u>       |
|         | 行即                        | 時间 ます よろ              | 1)ですか?    |                |
|         | 9+2                       | ок                    | キャンセル     | 1              |
|         | 入場者数<br>(半角数字5文字)         |                       |           |                |
|         |                           | Λ                     | 当選を取り消す際  | の諸注意           |
|         |                           | 当選を取り消す               | 場合は[辞退ボタン | /]を押してください。    |
|         |                           | (辞退术)                 | では2度押しない  | いでください)        |
|         |                           |                       | 辞退        |                |
|         |                           |                       |           |                |
|         |                           |                       |           | (う前に戻る) 次に進む 🛁 |

### ●抽選結果内容照会

確認メッセージ【OK】をクリックします。

| 交き服会・予約            | ()下の抽音注意を決定 注) た             |            |               |            |  |  |
|--------------------|------------------------------|------------|---------------|------------|--|--|
| 子約聯合-取消            | MURDAN PL                    |            |               |            |  |  |
| 利用実績服会             | 2018-000002<br>(抽選申込した際の重要な番 | 号です。メモなどに控 | えておいてください。)   |            |  |  |
| hom med note       | 文化会館                         |            |               |            |  |  |
| 利用者設定変更<br>本日のお知らせ | 施設名                          | 日付         | 区分(時間帯)       | 抽選結果       |  |  |
|                    | 大ホール(1263名)                  | 11月2日      | 09:00 ~ 12:00 | 当通(3年32)   |  |  |
|                    |                              |            | 17:30 ~ 21:30 | 1428((+32) |  |  |
| 山野道沢に定ろ            |                              | 11月3日      | 09:00 ~ 12:00 | 当道(非退)     |  |  |
| Great tract        |                              |            | 13:00 ~ 16:30 | 当選(話#退)    |  |  |
| ログアウト              |                              |            | 17:30 ~ 21:30 | 当選(辞湿)     |  |  |
|                    |                              |            |               |            |  |  |
|                    |                              |            |               | う前に戻る      |  |  |

●抽選結果辞退完了

抽選申込の当選辞退が完了します。